PCクラブ資料 20110

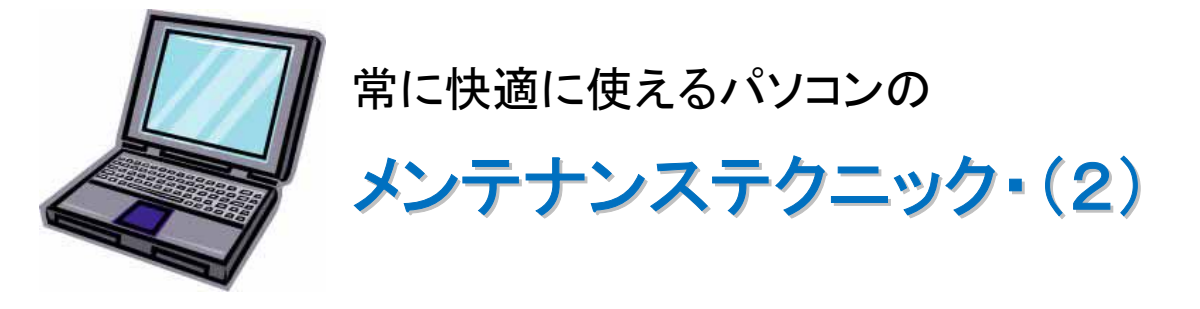

1. インターネットブラウジング関係のメンテナンス、

インターネットエクスプローラでメンテナンスするところは、一時ファイルです。これの機能は 「2回目以降の同じホームページの表示を早くすること」です。

ただ、あまりに一時ファイルの数が多くなると逆に遅くなったり、扱うファイル数が多くなればなる ほどそのプログラムの動作が不安定になるという原則により、動作が不安定になったりします。

その一時ファイルの削除方法は、まずインターネットエクスプローラを起動し、メニューバーの「ツール」の中にある「インターネットオプション」を選択します。

「インターネットオプション」画面の「全般」タブにある「インターネットー時ファイル」欄にある閲覧 の履歴で削除をクリックします。

| インターネット オブション 🔹 🔀                                                                           |  |  |  |  |
|---------------------------------------------------------------------------------------------|--|--|--|--|
| 全般 セキュリティ ブライバシー コンテンツ 接続 ブログラム 詳細設定                                                        |  |  |  |  |
| 複数のホームページのタブを作成するには、それぞれのアドレスを行で分けて<br>入力してください(R)                                          |  |  |  |  |
| http://www.yahoo.co.jp/<br>http://sanyokasaifellow.com/yoyukai/<br>http://www.google.co.jp/ |  |  |  |  |
| 現在のページを使用( <u>C</u> ) 標準設定( <u>F</u> ) 空白を使用( <u>B</u> )                                    |  |  |  |  |
| ー時ファイル、履歴、Cookie、保存されたパスワード、および Web フォーム<br>の情報を削除します。                                      |  |  |  |  |
| □終了時に閲覧の履歴を削除(W)                                                                            |  |  |  |  |
|                                                                                             |  |  |  |  |
| 検索の既定の動作を変更します。 設定の                                                                         |  |  |  |  |
| タブの中の Web ページの表示方法を設定しま 設定①<br>す。                                                           |  |  |  |  |
| テザイン                                                                                        |  |  |  |  |
| OK キャンセル 適用( <u>A</u> )                                                                     |  |  |  |  |

次の確認メッセージが表示されますので、削除条件をチェックして「削除」をクリックします。

| 閲覧の履歴の削除                                                                                               | × |
|----------------------------------------------------------------------------------------------------|---|
| ✓ お気に入り Web サイト データの保持(R)<br>お気に入り Web サイトが基本設定を保持し、さらに早く表示できるようにするための<br>Cookie とインターネットー時ファイルを保持します。 |   |
| ✓ インターネット→時ファイル(T)<br>表示の高速化のために保存された Web ページ、イメージおよびメディアのコピー<br>です。                                   |   |
| ✓ Cookie(Q)<br>ログイン情報などを保存するために Web サイトによってコンピューターに格納され<br>たファイルです。                                    |   |
| ✓ 履歴(止)<br>閲覧した Web サイトの一覧です。                                                                          |   |
| □ フォーム データ(E)<br>フォームに入力して保存された情報です。                                                                   |   |
| パスワード(P)<br>前にアクセスした Web サイトにサインインしたときに自動的に入力される保存され<br>たパスワードです。                                      |   |
| ■ InPrivate フィルター データ⑪<br>訪問の詳細を自動的に共有している可能性がある Web サイトを検出するのに<br>InPrivate フィルターで使用される保存データ。         |   |
| 閲覧の履歴の削除についての詳細 削除(D) キャンセル                                                                            |   |

下図のような画面で削除が始まります。

| 閲覧の履歴の削除 |   |         |
|----------|---|---------|
|          | 2 |         |
|          | ( | ) キャンセル |

## 2. その他のファイルの整理

メーカ製のプリインストールパソコンには、OSの他にいろいろなおまけソフトが予めインストー ルされています。はじめはそれぞれを試してみても、ある程度使い慣れてくると「よく利用するソ フト」と「全然使用しないソフト」に分かれてくると思います。また、試しにインストールしてみて何 回か使ったけど、それ以降全然使わなくなっているフリーソフトなどがあると思います。

そんな通常は使わないソフトでも、インストールされているだけで、Windows の動作を不安定 にする要素となります。そんなソフトは思い切って削除してしまいましょう。

ただ、ソフトの場合の削除については注意が必要です。それは、ほとんどの場合、インストールしたフォルダだけを削除しても意味がないだけでなく、ますます Windows の動作不安定を

招く場合もあります。

ソフトをインストールした場合、Cドライブなどの中にそのソフトの各ファイルがインストールされるのですが、それと同時に、レジストリにもそのインストール情報を格納する場合があります。 そんなソフトを削除する場合は、そのレジストリ情報についても削除しておかないと、Windows 自身は先にそのレジストリ情報を検索しますので、実際のファイルが削除されているので起動 できない状態になってしまいます。

そのソフトの削除の仕方については、多くの場合は同じインストールフォルダの中に

"readme.txt"や"必ずお読み下さい"などの名前でありますので、その内容を読めばわかります。 「その内容が難しくてよくわからない!」という方は、以下の手順で確認してみてください。

1.「コントロールパネル」の「プログラムの追加と削除」を確認する。

スタートボタンを押すと、その中に、その中に「コントロールパネル」が表示されますので選択します。「コントロールパネル」画面が表示されますので、その中にある「プログラムの追加と削除」をダブルクリックし、「プログラムの追加と削除プロパティ」画面が表示されます。その中の「セットアップと削除」タブの下側に、パソコンにインストールされているソフトの名前が表示されています。

| 🐻 767560 มี          | 自加と削除                                       |                   |            | X |
|----------------------|---------------------------------------------|-------------------|------------|---|
|                      | 現在インストールされているプログラムと更新プログラム: 📝 更新プログラムの表示(D) | 並べ替え( <u>S</u> ): | 名前         | ~ |
| プログラムの<br>変更と削除(H)   | 😼 <sup>«</sup> mora win" type1 plug-in      | サイズ               | 0.45MB     | ^ |
|                      | 💁 「MyEPSON」アシスタント                           | サイズ               | 0.37MB     | Ξ |
|                      | 🔁 Adobe Acrobat 6.0 Standard - Japanese     | サイズ               | 284.00MB   |   |
| プログラムの               | 🜈 Adobe Flash Player 10 ActiveX             |                   |            |   |
|                      | Adobe Illustrator 7.0J                      | サイズ               | 62.22MB    |   |
| 6                    | Adobe Photoshop 5.0J                        | サイズ               | 55.53MB    |   |
| Windows              | Adobe Photoshop 5.5                         | サイズ               | 89.77MB    |   |
| コンポーネントの<br>追加と削除(A) | Adobe Photoshop Elements 7.0                | サイズ               | 386.00MB   |   |
|                      | Pre Adobe Premiere Elements 7.0             | サイズ               | 4,787.00MB |   |
|                      | Pre Adobe Premiere Elements 7.0 Templates   | サイズ               | 4,787.00MB |   |
| プログラムの<br>アクセスと      | 🛃 Agere Systems PCI-SV92EX Soft Modem       |                   |            |   |
| 既定の設定②               | AVS Audio Converter version 5.1             | サイズ               | 5.94MB     |   |
|                      | I AVS Update Manager 1.0                    | サイズ               | 8.59MB     |   |
|                      | 🛷 AVS4YOU Software Navigator 1.3            | サイズ               | 8.84MB     |   |
|                      | 💥 Canon CanoScan Toolbox 4.9                | サイズ               | 0.93MB     |   |
|                      | 🔂 Canon ScanGear Starter                    | サイズ               | 0.80MB     |   |
|                      | CyberLink DVD Suite                         | サイズ               | 9.46MB     | ~ |

この表示されたリストの中から、使わないソフトを削除します。

| らくちんCDダイレクトプリント for Canonのアンインストール 🛛 🛛 🕅 |                                            |  |  |  |
|------------------------------------------|--------------------------------------------|--|--|--|
| 2                                        | 「らくちんCDダイレクトプリント for Canon」を削除します。よろしいですか? |  |  |  |
|                                          | (まい <u>い</u> ) いいえ(N)                      |  |  |  |

以下次号に続きます